#### BỘ LAO ĐỘNG TB & XÃ HỘI TRƯỜNG CAO ĐẢNG NGHÈ BÁCH KHOA HÀ NỘI

Số:02/TB.TC - KT- CĐNBK

### CỘNG HÒA XÃ HÔI CHỦ NGHĨA VIỆT NAM

 $Độc \, lập - Tự \, do - Hạnh phúc.$ 

Hà nội, ngày 15 tháng 01 năm 2025

## THÔNG BÁO

V/v: Nộp học phí học kỳ 2 năm học 2024 – 2025 của KHÓA 14, KHÓA 15

Căn cứ theo kế hoạch học tập, học kỳ 2 năm học 2024 – 2025, các sinh viên K14;K15

Căn cứ vào đề xuất của Trường Phòng Đào Tạo và Quản Lý Sinh Viên về việc sinh viên cần hoàn thiện học phí trước khi xét điều kiện tốt nghiệp với sinh viên K14

Nhà trường thông báo đến toàn thể sinh viên các lớp cao đẳng nghề K14 kế hoạch thu học phí của học kỳ 2, thời gian & mức học phí cụ thể như sau:

- I. Số tiền cần đóng kỳ 2 năm học 2024 2025:
- 1. Đối với sinh viên hệ cao đẳng thường:

 $1.570.000 \text{ VN} \oplus / \text{th} \text{áng x 5 th} \text{áng} = 7.850.000 \text{ VN} \oplus$ 

(Bằng chữ: Bảy triệu, tám trăm năm mươi nghìn đồng).

2. Đối với sinh viên hệ cao đẳng chất lượng cao:

2.100.000 VN $\oplus$ /tháng x 5 tháng = 10.500.000 VN $\oplus$ (Bằng chữ: Mười triệu, năm trăm nghìn đồng chẵn).

3. Đối với sinh viên lớp dự án FiVe:

3.450.000 VNĐ/tháng x 5 tháng = 17.250.000 VNĐ

(Bằng chữ: Mười bảy triệu, hai trăm năm mươi nghìn đồng chẵn).

Lưu ý: Tất cả mức thu học phí trên đã bao gồm tiền tài liệu học tập của sinh viên trong kỳ học. II. Phương thức và thời hạn đóng học phí:

- 1. Thời hạn nộp học phí là:
  - Đối với K14, thời hạn đóng học phí của các lớp đến hết ngày: <u>31/03/2025</u>
  - Đối với K15, thời han đóng học phí của các lớp thường tới hết ngày: 13/05/2025
  - Đối với K15 lớp CHÂT LƯỢNG CAO, thời hạn đóng học phí đến hết ngày:

# 29/04/2024

- 2. Phương thức nộp:
- 2.1 Vào cổng thông tin điện tử sinh viên, sau đó lựa chọn tab "**Nộp học phí**", chọn biểu tượng phía dưới bên phải màn hình, điền thông tin mã sinh viên cần nộp học phí, làm theo các bước trên ứng dụng để hoàn thành học phí.

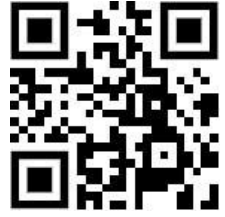

2.2 Truy cập website https://bill.jetpay.vn/

- Bước 1: Chọn Thanh toán hóa đơn/ Học phí
- Bước 2: Chọn logo HACTECH
- Bước 3: Điền thông tin mã sinh viên cần nộp học phí, ấn vào nút "Tra cứu". Hệ thống hiện ra thông tin nộp tiền thì ấn vào Thanh toán để lấy mã QR chuyển tiền, sau đó lưu lại mã QR về máy.
- **Bước 4**: Sử dụng mã QR vừa lưu ở bước 2 để chuyển khoản học phí trên ứng dụng ngân hàng của bạn.

Vậy Nhà trường thông báo cho sinh viên các khóa biết về kế hoạch thu học phí và yêu cầu sinh viên thực hiện nghiêm túc theo thông báo này.

#### TL HIỆU TRƯỞNG TRƯỞNG PHÒNG TÀI CHÍNH – KẾ TOÁN (ĐÃ KÝ)